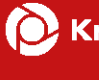

# KBS Installationsanleitung CASSY

## Inhalt

| Einleitung                       | 3  |
|----------------------------------|----|
| Download Access Runtime          | 4  |
| Download PDF-Reader              | 5  |
| Download und Installation CASSY  | 6  |
| CASSY-Lizenzdatei einbinden      | 11 |
| CASSY öffnen                     | 13 |
| Desktopverknüpfung(en) erstellen | 13 |

### Einleitung

In dieser Anleitung wird Schritt für Schritt erklärt, wie Sie die Begutachtungssoftware CASSY herunterladen und installieren.

Die Software ist unter **Windows** Betriebssystemen lauffähig.

Des Weiteren ist das Vorliegen einer 64-Bit-Version von Microsoft Access Runtime 2016 oder von Microsoft Office mit Microsoft Access erforderlich.

Für technische Rückfragen stehen wir Ihnen unter den auf der Informationsseite für externe GutachterInnen und Pflegefachkräften hinterlegten Kontaktdaten zur Verfügung.

Die Adresse lautet: www.kbs.de/smd-egpv

#### **Download Access Runtime**

Um CASSY starten zu können, ist mindestens die Installation der Access Runtime (Version 2016; 64 Bit) erforderlich..

Die Access Runtime steht kostenlos auf der Website der Firma Microsoft zum Download bereit (<u>Download Link</u>).

Nach dem Download der Access Runtime ist diese abschließend zu installieren.

Sollte Ihnen Microsoft Office mit einer Vollversion von Microsoft Access zur Verfügung stehen (64-Bit-Version), ist der Download und die Installation der Access Runtime <u>nicht</u> erforderlich.

| Microsoft Access 2016-                                                                                                 | Runtime                                                                  |
|----------------------------------------------------------------------------------------------------|--------------------------------------------------------------------------|
| Mit der Microsoft Access 2016-Runtime können Sie Access 2016-Anw<br>vollständige Version von Access 2016 auf ihren Con | vendungen an Benutzer verteilen, die keine<br>nputern installiert haben. |
| Wichtig! Mit Ihrer Sprachauswahl wird der gesamte Seiteninhal                                                          | t dynamisch an diese Sprache angepasst.                                  |
| Sprache auswählen Deutsch 🗸 🗸                                                                                          | Herunterladen                                                            |

| Wählen Sie den gewünschten Dow          | nload aus. $\times$ |
|-----------------------------------------|---------------------|
| Dateiname                               | Größe               |
| ✓ accessruntime_4288-1001_x64_de-de.exe | 314.7<br>MB         |
| accessruntime_4288-1001_x86_de-de.exe   | 235.1<br>MB         |
|                                         |                     |
| Herunterladen Gesamtgröße: 314.7 MB     |                     |

Nach dem Download ist die Access Runtime 2016 noch zu installieren. Folgen Sie den Schritten des Installationsagenten.

#### **Download PDF-Reader**

Zusätzlich benötigen Sie zum Öffnen der Auftragsunterlagen einen PDF-Reader auf Ihrem System. Zum Beispiel den kostenfreien Adobe Acrobat Reader (<u>https://get.adobe.com/de/reader/).</u>

Ist bereits ein PDF-Reader installiert, können Sie diesen Schritt überspringen.

### **Download und Installation CASSY**

Laden Sie die Begutachtungssoftware CASSY auf der Homepage <u>www.kbs.de/smd-egpv</u> herunter.

| Knappschaft Bahn See<br>sozial kompetent: für mich!                                                                                                    | Über uns                                 | Wir für Sie  | Standorte    | Karriere | News und Medien |        |
|----------------------------------------------------------------------------------------------------|------------------------------------------|--------------|--------------|----------|-----------------|--------|
| Pflegebegutachtung: Wissens<br>Auf dieser Seite finden Sie alle Informationen rund um die Pflegebegutachtung                                                            | Werte:                                   | <b>s für</b> | <b>exter</b> | ne G     | utachtei        | ~      |
| Die Priegebegutachtung im Oberblick                                                                                                    |                                          |              |              |          |                 |        |
| Ablauf und Richtlinien                                                                                                    |                                          |              |              |          |                 | $\sim$ |
| Schulungen                                                                                                    |                                          |              |              |          |                 | $\sim$ |
| Anleitungen                                                                                                    |                                          |              |              |          |                 | $\sim$ |
| Begutachtungssoftware CASSY: Downloads                                                                                                    |                                          |              |              |          |                 | $\sim$ |
| Begutachtungssoftware CASSY: Dow<br>Wichtig: Bitte beachten Sie die Installationshinw<br>Download KBS CASSY - Version 09.202<br>zip, 20MB, Datei ist nicht barrierefrei | <b>Inloads</b><br>reise und die Ar<br>23 | nleitung zur | Software!    |          |                 |        |
| Hifestelllungen zur Problembehebung                                                                                                    |                                          |              |              |          |                 | $\sim$ |

Öffnen Sie den Download "KBS CASSY – Version 09.2023" und den Ordner "KBS CASSY – Version 09.2023" mit einem Doppelklick.

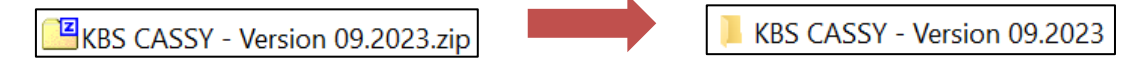

Um mit der Installation zu beginnen führen Sie im Anschluss einen Doppelklick auf die Datei **cassy\_std.exe** aus.

📧 cassy\_std.exe

Sofern folgende Meldung erscheint, bestätigen Sie diese mit "Ausführen".

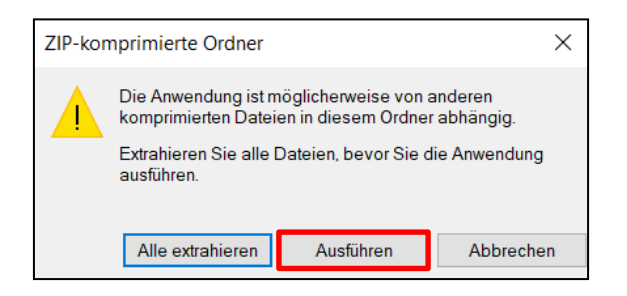

Klicken Sie auf "Weitere Informationen" und wählen Sie im Anschluss "Trotzdem ausführen" aus.

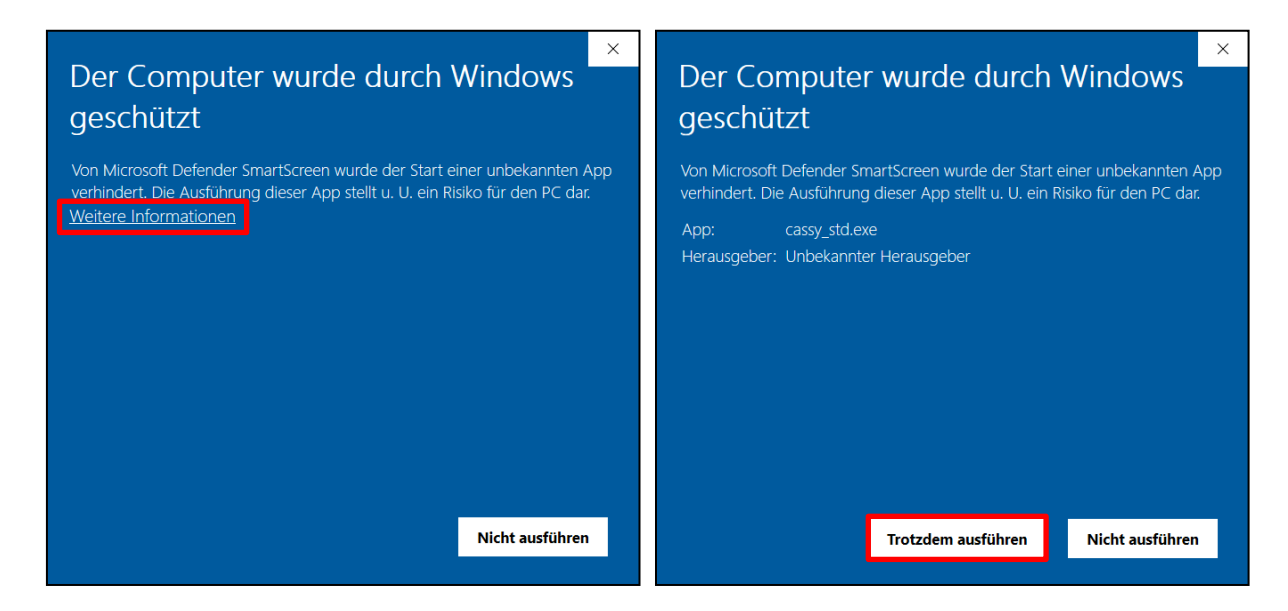

Die folgende Meldung bestätigen Sie mit "Ja".

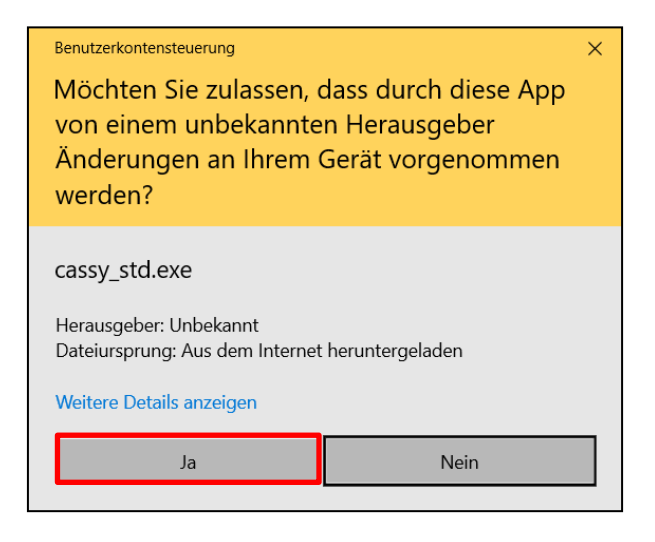

Dadurch öffnet sich der CASSY Installationsmanager.

Klicken Sie auf "Weiter", um zur Standortauswahl zu gelangen.

| 🖟 CASSY (standortbasiert) - Inst | tallationmanager                                                                        | × |
|----------------------------------|-----------------------------------------------------------------------------------------|---|
| 2                                | Herzlich Willkommen zum CASSY<br>Installationsmanager!                                  | ] |
|                                  | Mit diesem Setup richten Sie die Pflegebegutachtungssoftware<br>CASSY auf Ihrem PC ein. |   |
|                                  | WARNUNG: Dieses Programm ist durch Copyright und<br>internationale Verträge geschützt.  |   |
|                                  | < Zurück Weiter > Abbrechen                                                             |   |

Wählen Sie alle Standorte aus, für die Sie tätig sind und klicken Sie auf "Weiter".

| 🖟 CASSY (standortbasiert) - Insta                                                                        | llation                                       | manager                                                                                         |   |                                                                                 | ×         |
|----------------------------------------------------------------------------------------------------|-----------------------------------------------|-------------------------------------------------------------------------------------------------|---|---------------------------------------------------------------------------------|-----------|
| Angepasstes Setup<br>Wählen Sie die Standorte aus, die                                                   | Sie insta                                     | allieren möchten.                                                                               |   |                                                                                 | と         |
| Berlin Bergheim Bad Homburg Bottrop Castrop-Rauxel Chemnitz Cottbus Dinslaken Erfurt Essen InstallShield | Ge<br>Ge<br>Ha<br>Ha<br>Ba<br>Ba<br>Ka<br>Lei | lsenkirchen<br>ra<br>ille<br>imm<br>innover<br>imburg<br>istock<br>benbüren<br>rlsruhe<br>ipzig |   | Magdeburg<br>Moers<br>München<br>Recklinghaus<br>Saarbrücken<br>Siegen<br>Vacha | en        |
|                                                                                                    |                                               | < Zurück                                                                                        | W | /eiter >                                                                        | Abbrechen |

Klicken Sie auf "Installieren", um CASSY zu installieren.

| Reference of the second standard second second seco | manager                                        |                                  | ×         |
|----------------------------------------------------------------------------------------------------|------------------------------------------------|----------------------------------|-----------|
| Bereit das Programm zu installieren                                                                                                    |                                                |                                  | 4.        |
| Der Assistent ist bereit, die Installation zu                                                                                                    | ı beginnen.                                    |                                  | 0         |
| Klicken Sie auf "Installieren", um mit der i                                                                                                    | Installation zu begir                          | inen.                            |           |
| Klicken Sie auf "Zurück", wenn Sie Ihre In<br>wollen. Klicken Sie auf "Abbrechen", um o                                                                                                    | nstallationseinstellur<br>den Assistenten zu l | ngen überprüfen oder<br>beenden. | r ändern  |
|                                                                                                    |                                                |                                  |           |
|                                                                                                    |                                                |                                  |           |
|                                                                                                    |                                                |                                  |           |
|                                                                                                    |                                                |                                  |           |
|                                                                                                    |                                                |                                  |           |
|                                                                                                    |                                                |                                  |           |
| InstallShield                                                                                                    |                                                |                                  |           |
|                                                                                                    | < Zurück                                       | Installieren                     | Abbrechen |

Die Installation wird nun ausgeführt. Bitte warten Sie, bis die Installation abgeschlossen ist.

| CASSY (s        | tandortbasiert) - Installationmanager                                             |                  | —            |        | $\times$ |
|-----------------|-----------------------------------------------------------------------------------|------------------|--------------|--------|----------|
| Installatio     | n von CASSY (standortbasiert)                                                     |                  |              |        | と        |
| ţ,              | Bitte warten Sie, während CASSY (standortbas<br>einige Minuten dauern.<br>Status: | iert) installier | t wird. Dies | s kann |          |
| InstallShield – |                                                                                   |                  |              |        |          |
|                 | < Zurück                                                                          | Weit             | er >         | Abbree | chen     |

Klicken Sie auf "Fertig stellen" um die Installation abzuschließen.

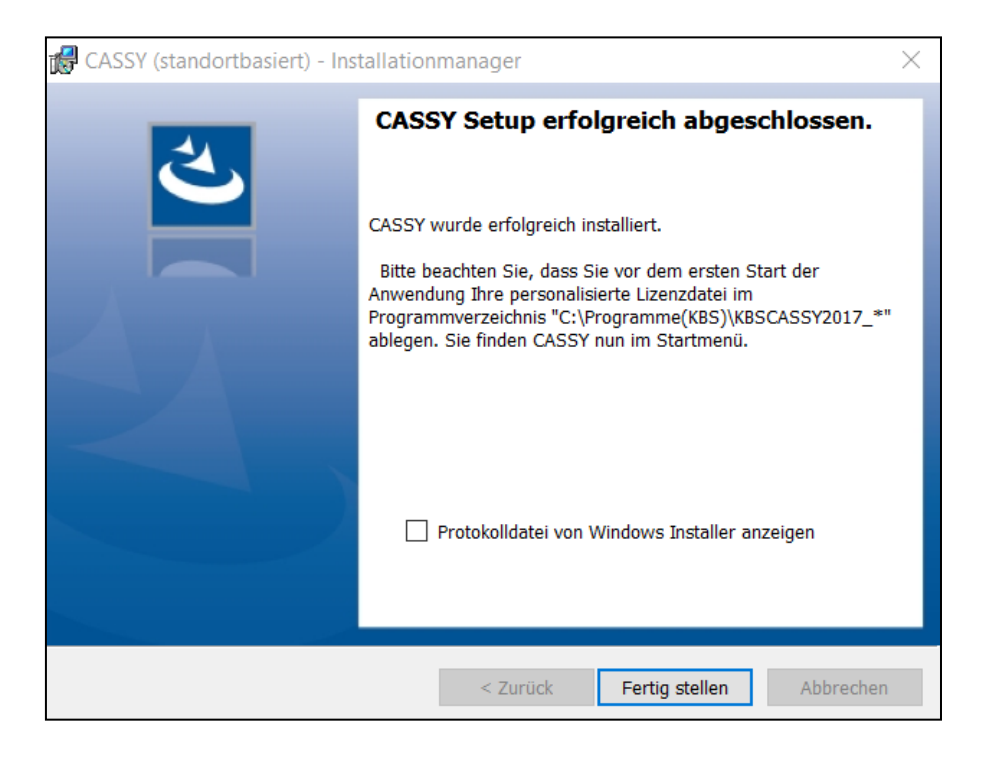

CASSY wird standardmäßig auf dem Laufwerk C: unter Programme (KBS) installiert.

|                |   | Name            | Änderungsdatum   | Тур         | Größe |
|----------------|---|-----------------|------------------|-------------|-------|
| Schnellzugriff |   | Benutzer        | 27.10.2020 19:52 | Dateiordner |       |
| Desktop        | ~ | 📕 Intel         | 05.09.2019 20:54 | Dateiordner |       |
| Downloads      | R | PerfLogs        | 07.12.2019 10:14 | Dateiordner |       |
| Dokumente      | A | Programme       | 07.11.2020 14:17 | Dateiordner |       |
| 📰 Bilder       | * | Programme (x86) | 05.01.2021 18:11 | Dateiordner |       |
|                |   | PROGRAMME(KBS)  | 12.02.2021 06:56 | Dateiordner |       |
|                |   | Windows         | 12.02.2021 06:56 | Dateiordner |       |

Abhängig Ihrer zuvor getroffenen Standortauswahl werden für jeden Standort entsprechende Ordner mit einem Standortkürzel erstellt.

| ← → • ↑ 📕        | > Di     | eser PC > (C:) > PROGRAMME(KBS) > |                  |             |
|------------------|----------|-----------------------------------|------------------|-------------|
| 📌 Schnellzugriff |          | Name                              | Änderungsdatum   | Тур         |
|                  |          | KBSCASSY2017                      | 12.02.2021 06:56 | Dateiordner |
|                  | <u>_</u> | KBSCASSY2017_CHE                  | 12.02.2021 06:56 | Dateiordner |
| Downloads        | R        | KBSCASSY2017_HAN                  | 12.02.2021 06:56 | Dateiordner |
| Dokumente        | *        | KBSCASSY2017_HH                   | 12.02.2021 06:56 | Dateiordner |
| 📰 Bilder         | *        | KBSCASSY2017_MUE                  | 12.02.2021 06:56 | Dateiordner |
|                  |          | KBSCASSY2017_SAA                  | 12.02.2021 06:56 | Dateiordner |

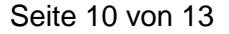

#### CASSY-Lizenzdatei einbinden

Um CASSY nutzen zu können, müssen Sie einmalig die Lizenzdatei aus dem KBS-Webmailer herunterladen und in CASSY einbinden.

Nach der Anmeldung im KBS-Webmailer wird Ihnen ihr Posteingang angezeigt. Die Nachricht mit der Lizenzdatei lautet im Betreff "CASSY-Lizenzdatei".

Wenn Sie für mehrere Standorte tätig sind, erhalten Sie für jeden Standort eine separate Nachricht mit einer nur für den Standort gültigen Lizenzdatei. Der Standortname wird im Betreff genannt.

Um die Nachricht zu öffnen, klicken Sie auf den Betreff.

|                                 | SICHERE E-I                                                                  | MAIL                                                                                                    |                                                                                                    |                                                                                                    |                                                                                                    |
|---------------------------------|------------------------------------------------------------------------------|----------------------------------------------------------------------------------------------------|----------------------------------------------------------------------------------------------------|----------------------------------------------------------------------------------------------------|----------------------------------------------------------------------------------------------------|
| Neue E-Mail                     |                                                                              |                                                                                                    |                                                                                                    |                                                                                                    |                                                                                                    |
| steingang                       |                                                                              |                                                                                                    |                                                                                                    |                                                                                                    |                                                                                                    |
| Betreff                         | Absender                                                                     | Empfangen                                                                                                    |                                                                                                    |                                                                                                    |                                                                                                    |
| CASSY-Lizenzdatei               | /KBS                                                                         |                                                                                                    |                                                                                                    | 527.7 KiB                                                                                                    | Û                                                                                                    |
| Registrierung im Webmail Portal | ADV-Verbindungsstelle-SMD                                                    |                                                                                                    |                                                                                                    | 4.0 KiB                                                                                                    | Û                                                                                                    |
| Ausgewählte E-Mails löschen     |                                                                              |                                                                                                    |                                                                                                    |                                                                                                    |                                                                                                    |
|                                 | Steingang<br>Betreff<br>CASSY-Lizenzdatei<br>Registrierung im Webmail Portal | SICHERE E-N Neue E-Mail Steingang Betreff Absender CASSY-Lizenzdatei /KBS Registrierung im Webmail Portal ADV-Verbindungsstelle-SMD Ausnewählte E-Maile Inschen | Betreff     Absender     Empfangen       CASSY-Lizenzdatel     /KBS       Registrierung im Webmail Portal     ADV-Verbindungsstelle-SMD | Betreff       Absender       Empfangen         CASSY-Lizenzdatei       /KBS       D         Registrierung im Webmail Portal       ADV-Verbindungsstelle-SMD | SICHERE E-MAIL         Neue E-Mail         steingang         Betreff       Absender       Empfangen         CASSY-Lizenzdatei       /KBS       527.7 KiB         Registrierung im Webmail Portal       ADV-Verbindungsstelle-SMD       4.0 KiB |

Die Lizenzdatei befindet sich im Anhang und lautet immer "KBSCASSY2017\_LIC.mde".

|                                 | E-MAIL  |
|---------------------------------|---------|
| Sichere E-Mail / Ansicht        |         |
| 🛶 Antworten 🛛 🖕 Allen Antworten |         |
| Von:                            | @kbs.de |
| An:                             |         |
| Kopie:                          |         |
| Betreff: CASSY-Lizenzdatei      |         |
| Empfangen:                      |         |
| Anhänge: KBSCASSY2017_LIC.mde   |         |
| Freundliche Grüße               |         |

Führen Sie einen Rechtsklick auf die **Lizenzdatei "KBSCASSY2017\_LIC.mde"** aus und wählen den Eintrag "Link speichern unter".

|                            | E-MAIL                           |                      |
|----------------------------|----------------------------------|----------------------|
| chere E-Mail / Ansicht     |                                  |                      |
| 🛶 Antworten 🛛 🖕 Allen An   | tv 🗅 Link in neuem Tab öffnen    | en                   |
| Von:                       | Link in InPrivate-Fenster öffnen |                      |
| An:                        | Link speichern unter             |                      |
| Kopie:                     | 🛱 Zu Sammlungen hinzufüge        | en >                 |
| Betreff: CASSY-Lizenzdatei | Webaufnahme                      | STRG+UMSCHALTTASTE+S |
| Empfangen:                 |                                  | STRG+UMSCHALTTASTE+I |

Es öffnet sich ein neues Fenster. Wählen Sie als Speicherort den für die Lizenzdatei entsprechenden Standort-Ordner aus und klicken Sie auf "Speichern".

Beispiel: Die Lizenzdatei für den Standort Hannover ist wie im Bild angezeigt im Ordner KBSCASSY2017\_HAN zu speichern.

| C Speichern unter X                   |                                       |                                                                                                    |                            |  |
|---------------------------------------|---------------------------------------|----------------------------------------------------------------------------------------------------|----------------------------|--|
| ← → • ↑ 📜                             | « PROGRAMME(KBS) > KBSCASSY2017_HAN > | <ul><li></li><li></li><li></li><li></li><li></li><li></li><li></li><li></li><li></li><li></li><li></li><li></li><li></li><li></li><li></li><li></li><li></li><li></li><li></li><li></li><li></li><li></li><li></li><li></li><li></li><li></li><li></li><li></li><li></li><li></li><li></li><li></li></ul> | • "KBSCASSY2017_HAN" durch |  |
| Organisieren 🔻                        | Neuer Ordner                          |                                                                                                    | <b>?</b> ▼ =={             |  |
| 🧢 Dieser PC                           | ^ Name                                | Änderungsdatum                                                                                                    | Тур Größe                  |  |
| 🧊 3D-Objekte                          | 📜 Export                              | 12.02.2021 07:10                                                                                                    | Dateiordner                |  |
| 📧 Bilder                              | 📕 Import                              | 12.02.2021 07:10                                                                                                    | Dateiordner                |  |
| E. Desktop                            | PDF                                   | 12.02.2021 07:10                                                                                                    | Dateiordner                |  |
| Dokumente                             | Transfer                              | 12.02.2021 07:10                                                                                                    | Dateiordner                |  |
| Downloads                             | 📜 Vorlage                             | 12.02.2021 07:10                                                                                                    | Dateiordner                |  |
| Musik                                 |                                       |                                                                                                    |                            |  |
| Videos                                |                                       |                                                                                                    |                            |  |
| 🐛 (C:)                                |                                       |                                                                                                    |                            |  |
| 📣 Netzwerk                            | ~ <                                   |                                                                                                    | >                          |  |
| Dateiname:                            | KBSCASSY2017_LIC                      |                                                                                                    | ~                          |  |
| Dateityp:                             | Microsoft Access MDE Database         |                                                                                                    | ~                          |  |
|                                       |                                       |                                                                                                    |                            |  |
| <ul> <li>Ordner ausblender</li> </ul> | 1                                     |                                                                                                    | Speichern Abbrechen        |  |

#### CASSY öffnen

Um CASSY aufzurufen, ist im jeweiligen Standortordner die Datei KBSCASSY2017 mit einem Doppelklick auszuführen.

CASSY legt bei der Installation Ordner unter "(C:)  $\rightarrow$  Programme KBS" an, über die Sie CASSY anschließend starten können. Für den Fall, dass Sie mehrere Standorte installiert haben, wird je Standort ein Unterordner angelegt.

#### Desktopverknüpfung(en) erstellen

Für einen schnelleren Aufruf von CASSY empfehlen wir eine Desktopverknüpfung zu erstellen. Führen Sie hierzu einen Rechtsklick auf KBSCASSY2017 aus, gehen Sie auf "Senden an" und wählen den Eintrag "Desktop (Verknüpfung erstellen)" aus.

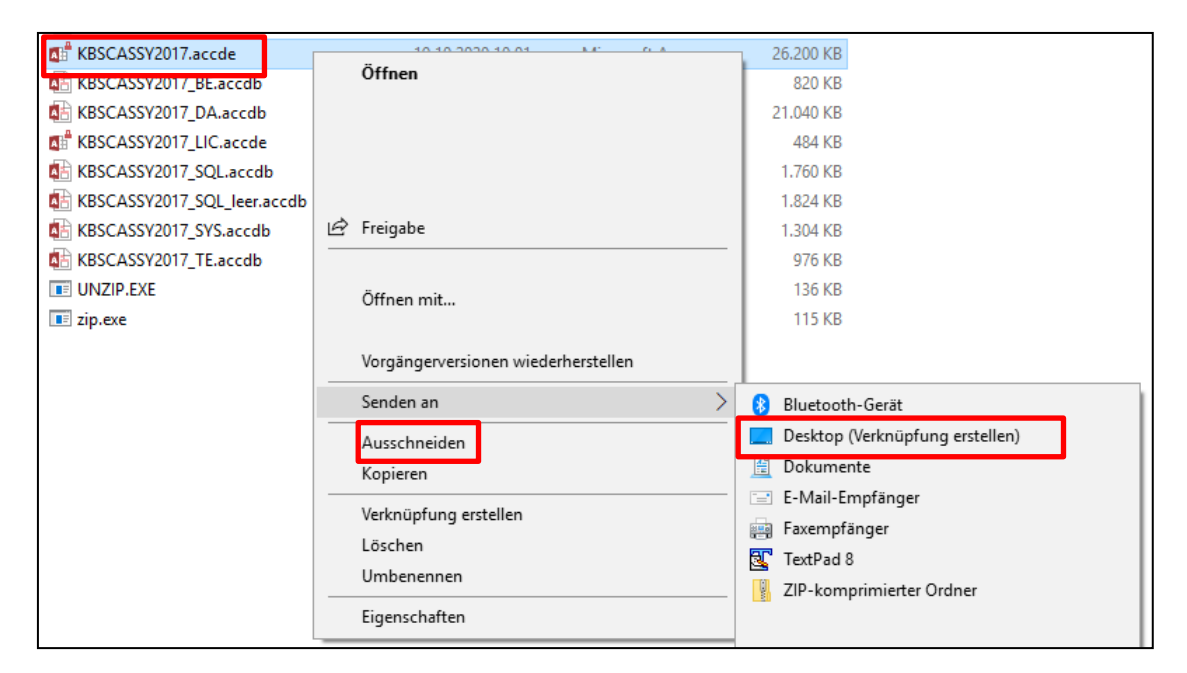

Auf Ihrem Desktop befindet sich nun folgende Verknüpfung:

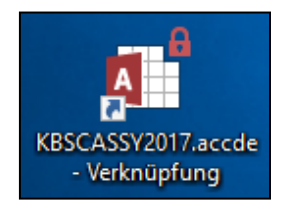

Die Verknüpfung kann bei Bedarf über einen Rechtsklick und Auswahl des Eintrags "Umbenennen" umbenannt werden. Sofern Sie CASSY für mehrere Standorte nutzen, wird empfohlen je Standort eine separate Desktopverknüpfung zu erstellen.

Seite 13 von 13